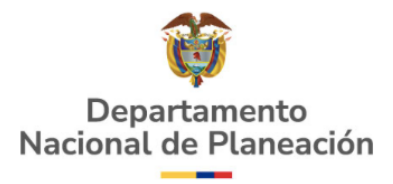

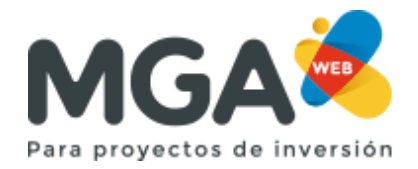

## ¿CÓMO INICIAR EL PROCESO DE VIABILIDAD DESDE LA MGA WEB?

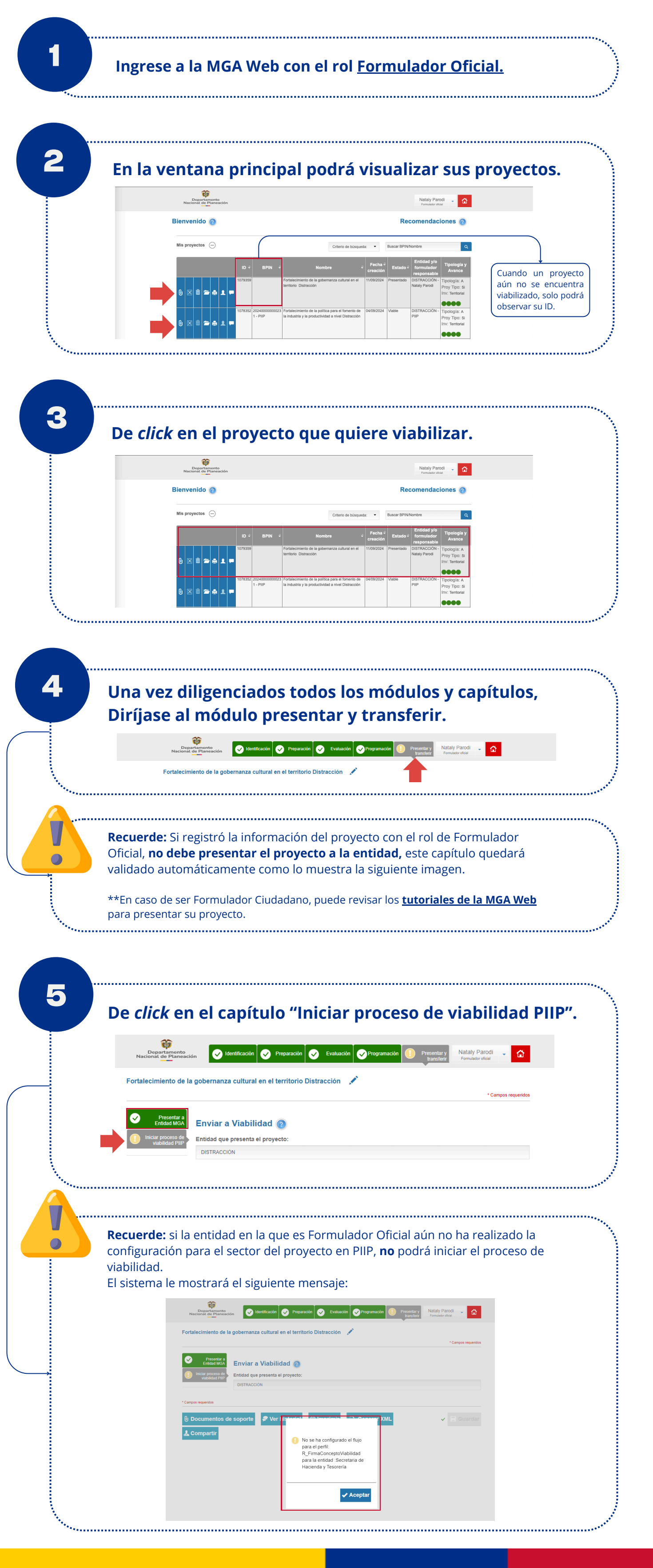

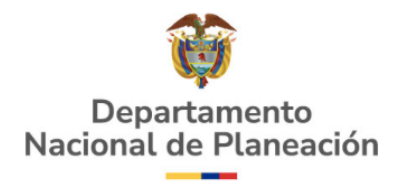

6

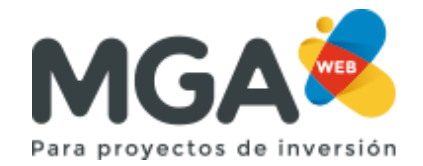

De *click* en el siguiente menú desplegable y seleccione la fase que corresponde al proyecto.

|                         |                                  |                                                    | * Campos requeridos |
|-------------------------|----------------------------------|----------------------------------------------------|---------------------|
| Presentar a Entidad MGA | Enviar a Viabilidad 🔞            |                                                    |                     |
| viabilidad PIIP         | Entidad que presenta el proyecto |                                                    |                     |
|                         | DISTRACCIÓN                      |                                                    |                     |
|                         |                                  |                                                    |                     |
|                         | Entidad                          |                                                    |                     |
|                         | DISTRACCIÓN                      |                                                    |                     |
|                         |                                  |                                                    |                     |
|                         | Fase *                           | Recursos para *                                    |                     |
|                         | Seleccione                       | <ul> <li>Estudios O Ejecución</li> </ul>           |                     |
|                         | Seleccione<br>Factibilidad       | rei período en el que el costo es mayor a cero \$0 |                     |
|                         | Prefactibilidad                  |                                                    | •                   |
|                         |                                  | 🗸 Iniciar                                          | Viabilidad          |

Seleccione la destinación de los recursos para el proyecto.

.....

|                         |                                                                                                    | * Campos requeridos  |  |
|-------------------------|----------------------------------------------------------------------------------------------------|----------------------|--|
| Presentar a Entidad MGA | Enviar a Viabilidad 👩                                                                                                    |                      |  |
| Viabilidad PIIP         | Entidad que presenta el proyecto:                                                                                                    |                      |  |
|                         | DISTRACCIÓN                                                                                                    |                      |  |
|                         | DISTRACCIÓN Fase Factibilidad Factibilidad Finde inicio el proyecto tendrá los recursos del primer período en el que el costo es mayor a cero \$0 Seleccione |                      |  |
|                         |                                                                                                    | 🗸 Iniciar Viabilidad |  |

|                    | * Campos requerid |
|--------------------|-------------------|
| Presentar a        |                   |
| Iniciar proceso de | au 🕐              |
| DISTRACCIÓN        | noyecto.          |
|                    |                   |
| Entidad            |                   |
|                    |                   |

|                     | Stieculoite |          |     |
|---------------------|-------------|----------|-----|
|                     | Seleccione  | <u>^</u> |     |
|                     | 2024        | Γ.       |     |
|                     | 2025        |          |     |
|                     | 2026        |          |     |
|                     | 2027        |          |     |
| * Campos requeridos | 2028        |          |     |
|                     | 2029        | -        |     |
|                     |             |          | - X |
|                     |             |          |     |
|                     |             |          |     |

9

## Al completar la información, de *click* en Iniciar Viabilidad.

| DISTRACCIÓN                                                     |                                                                       |
|-----------------------------------------------------------------|-----------------------------------------------------------------------|
| Fase *                                                          | Recursos para *                                                       |
| Factibilidad                                                    |                                                                       |
|                                                                 | Estudios      Ejecucion                                               |
| Año de inicio *<br>El año de inicio del proyecto tendrá<br>2024 | los recursos del primer período en el que el costo es mayor a cero 50 |

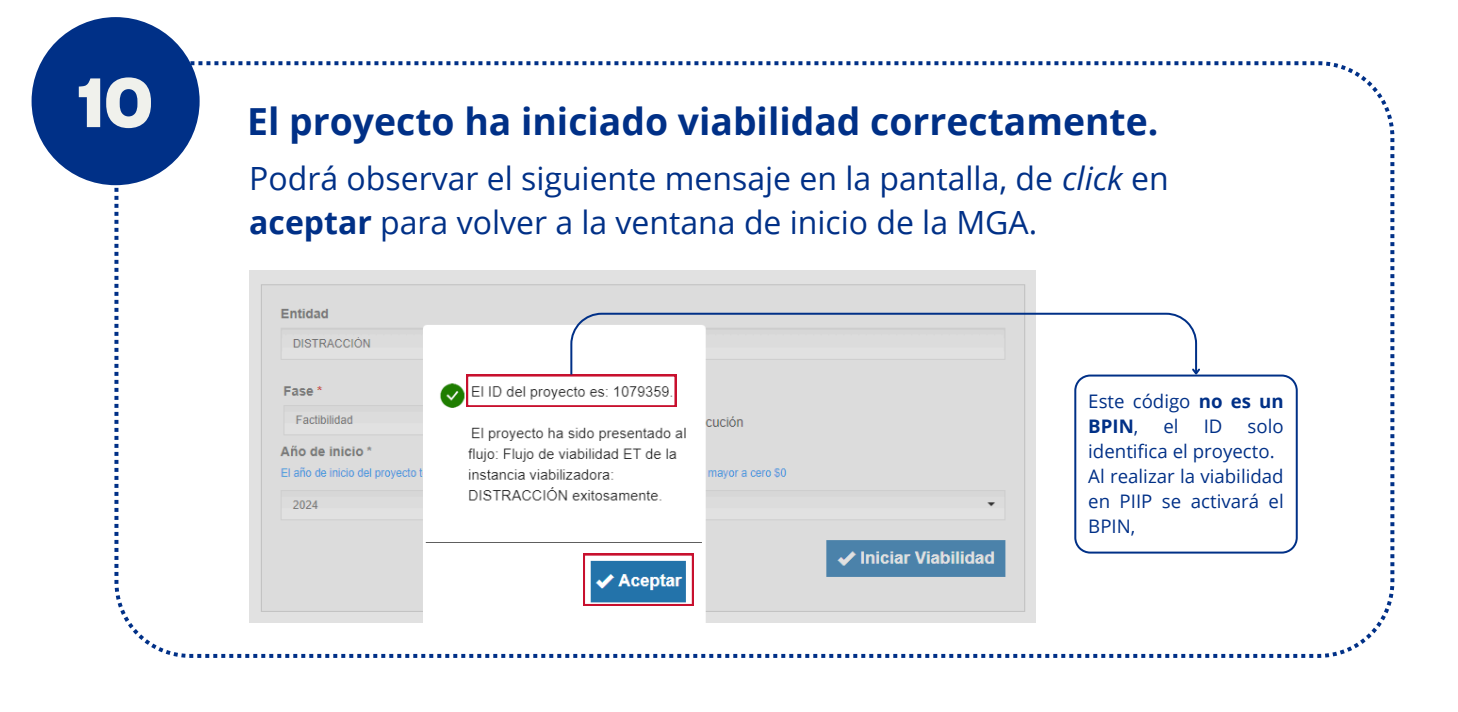